## <u>User</u> Guide

## SOFTWARE UPDATE

Once you have downloaded your AES Subscriber Update (v6.2.03, v7.2.03, v8.2.03), formatted your USB, and transfered the files, you are ready to update your Subscriber.

A Subscriber can be updated with the newest version no matter what state the subscriber is at. For example, a subscriber that is displaying a **"FAULT"** message for a low battery prior to updating the version then this **"FAULT"** message will be redisplayed after the version update. AES recommends resolving any **"FAULT"** messages prior to updating the subscriber.

## Instructions

- 1. Check the LCD display and record the subscriber current version. This will help you verify the software has been upgraded to the latest version after the process is complete.
- 2. Connect the Flash Drive to the USB port on the subscriber and wait 5 seconds.
- 3. Reset the unit by pressing Reset button.

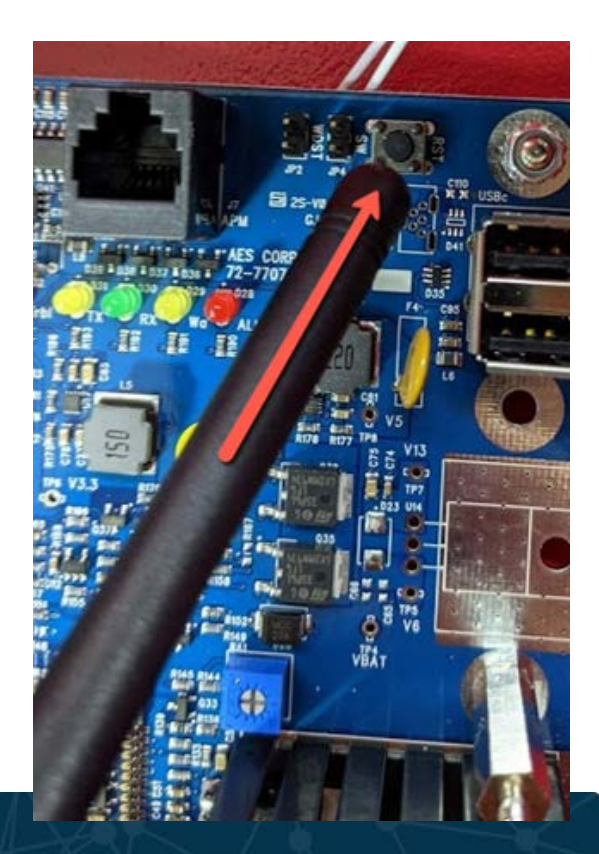

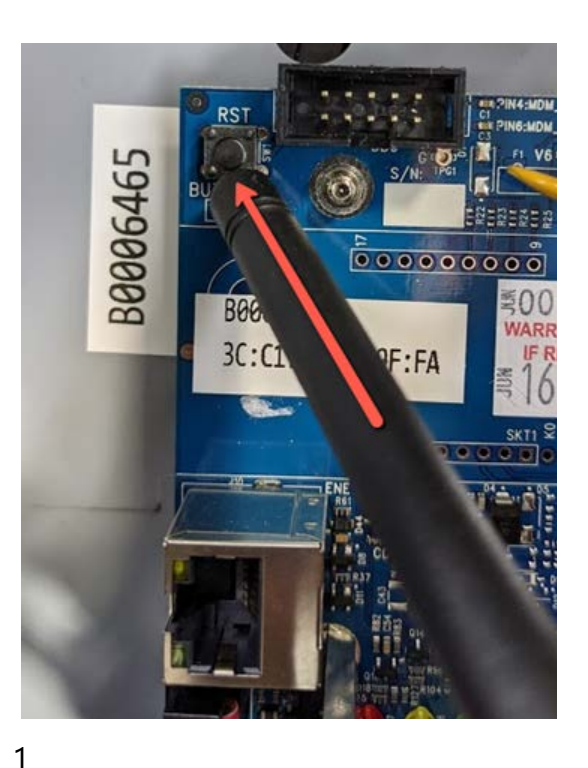

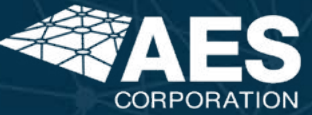

- 4. The Subscriber will reset and power up.
- 5. LCD will show "POWERED BY AES SYSTEM BOOTING UP..."
- 6. Following message will be "UPDATING SYSTEM FLASH PLEASE WAIT..." for 3 seconds.

Do not remove Flash drive from USB when message **"SYSTEM FLASH UPDATED REMOVE USB** AND RESET".

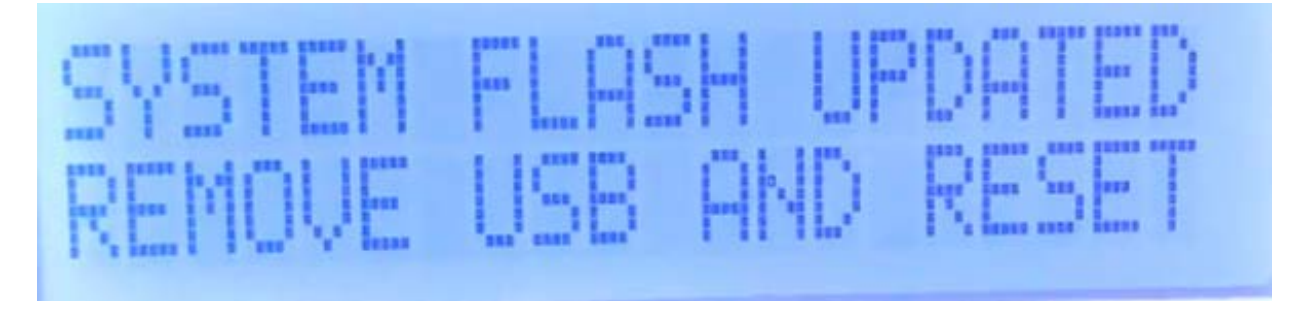

- 7. Return to the inside of the panel and press the Reset button.
- Return to the LCD screen where you will see "POWERED BY AES SYSTEM BOOTINGUP...." followed by "SYSTEM UPDATING PLEASE WAIT".
- 9. Subscriber is now performing the software update. This will take approximately 5 minutes.
- 10. Once completed you will see "UPDATE COMPLETE REMOVE USB AND RESET".
- 11. Remove flash drive from USB and press the Reset button.
  - The unit will reboot and finalize the update, this will take approximately 3 minutes
  - The LCD will display the new version as:
    - a. 7007 **"7007 BURG V6.2.03"**
    - b. 7177 "7177 HYBRID V8.2.03"
    - c. 7707 **"7707 FIRE V7.2.03"**

## Post Subscriber Update

After the Subscriber has successfully been updated, the settings will need to be re-entered. Login to the Subscriber using the steps provided earlier in this document and re-enter the Subscriber settings.

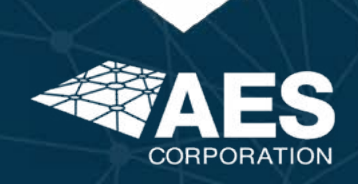

2